## **Deactivate Patient Charts**

Last modified on 07/21/2025 12:22 pm EDT

## Deactivate a patient chart View inactive patient charts

You cannot delete patient charts or merge duplicate patient charts, but you can deactivate patient charts by changing the active patient chart status to inactive so they no longer appear in the patient list, and then manually transfer appointments, documents, clinical notes, and other information to the active chart.

There is an additional inactive status for deceased patients.

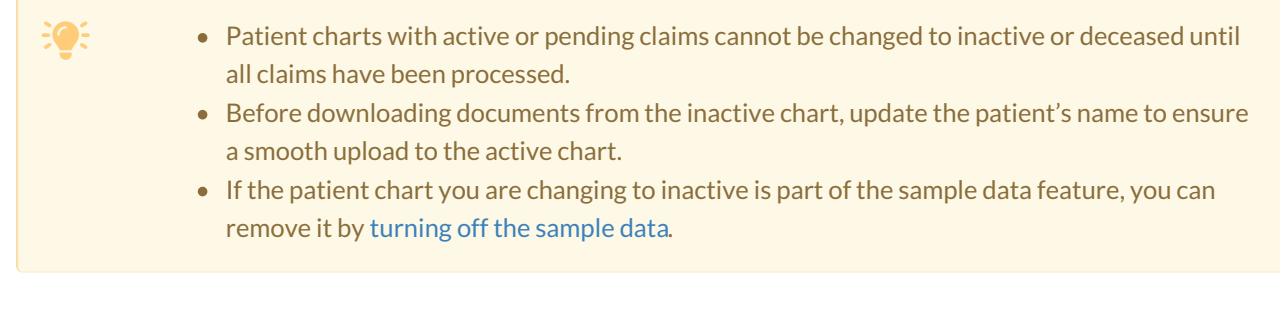

## Deactivate a patient chart

- 1. In a patient chart, select **Demographics > Important** tab.
- 2. From the Status dropdown, select Inactive or Inactive Deceased.

| Demographics   |                  |                                 |                  |  |  |  |
|----------------|------------------|---------------------------------|------------------|--|--|--|
| Important      | Demographics     | Insurances A                    | Authorizations   |  |  |  |
| Important Info | ormation         |                                 |                  |  |  |  |
|                | Primary Provider | Anna Provider                   | ~                |  |  |  |
|                | Status           | ✓ Active                        | 9                |  |  |  |
|                | Title            | Inactive<br>Inactive - Deceased | e.g. Mr, Mrs, Ms |  |  |  |
|                | First Name       | Peter                           |                  |  |  |  |

3. Select Save Demographics.

## **View inactive patients**

When a patient chart is inactive, it is no longer searchable in most areas, such as the **Live Claims Feed** or **Patient Payments**. You can filter the patient list so you can view inactive patients.

- 1. Select Patients > Patient List.
- 2. Select More Filters.

| Manage your existing patients |  | QRDA I Import | Export (CSV) | Export (C-CDA XML) |
|-------------------------------|--|---------------|--------------|--------------------|
| Patient search                |  |               |              | More Filters       |

The filter list opens.

3. Select the Inactive patients include and/or Inactive patients only checkboxes.

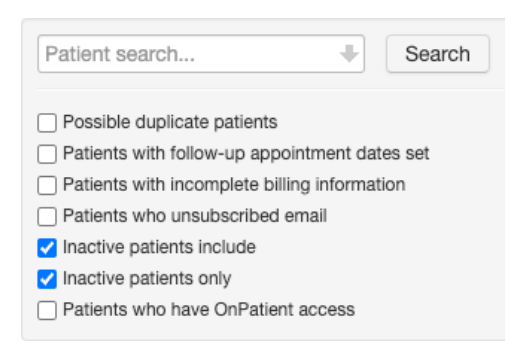